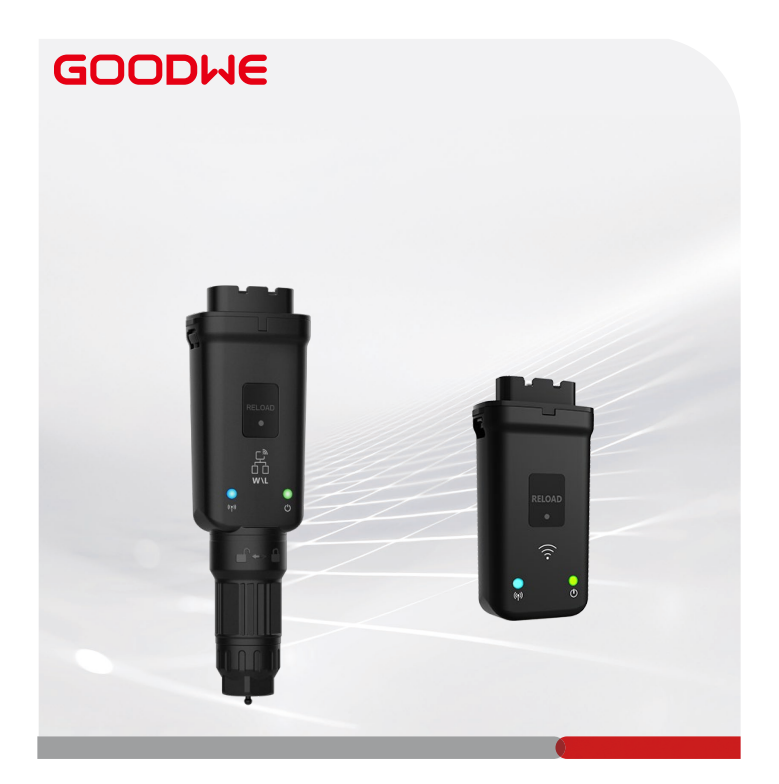

## **Quick Installation Guide**

## Smart Dongle

(WiFi/LAN Kit-20 & WiFi Kit-20)

V1.0-2023-05-20

#### 01 General Statement

- The information in this guide is subject to change due to product updates or other reasons. This guide cannot replace the safety precautions on the product labels unless otherwise specified. All descriptions in this guide are for guidance only.
- · Read through this guide before installations.
- All operations should be performed by trained and knowledgeable technicians who are familiar with local standards and safety regulations.
- Before installation, check the deliverables for correct model, complete contents, and intact appearance. Contact after-sales service if there is any abnormality.
- Strictly follow the installation, operation, and configuration instructions in this guide. The
  manufacturer shall not be liable for equipment damage or personal injury if not following
  the instructions. For more warranty details, please visit http://www.goodwe.com: https://
  www.goodwe.com/warrantyrelated.html.

| Туре                            |                              | WiFi/LAN Kit-20                                     | WiFi Kit-20    |  |  |
|---------------------------------|------------------------------|-----------------------------------------------------|----------------|--|--|
| Input Voltage(V)                |                              | 5                                                   |                |  |  |
| Power(W)                        |                              | ≤2                                                  |                |  |  |
|                                 | LAN                          | 10/100Mbps self-adaption                            | /              |  |  |
| Communication                   | WLAN                         | IEEE 802.11 b/g/n @2.4 GHz                          |                |  |  |
|                                 | Bluetooth                    | Bluetooth V4.2 BR/EDR<br>Bluetooth LE specification |                |  |  |
| Mechanical<br>Parameters        | Dimension<br>(W*H*D)         | 48.3*159.5*32.1                                     | 48.3*95.5*32.1 |  |  |
|                                 | Weight (g)                   | 82                                                  | 54             |  |  |
|                                 | Ingress Protection<br>Rating | IP65                                                |                |  |  |
|                                 | Installation                 | Plug-and-play                                       |                |  |  |
| Operating Temperature Range(°C) |                              | -30 ~ +60                                           |                |  |  |
| Storage Temperat                | ture Range (°C)              | -40 ~ +70                                           |                |  |  |
| Relative Humidity Range         |                              | 0-95%, non-condensing                               |                |  |  |
| Max.Operating attitude(m)       |                              | 4000                                                |                |  |  |

### 02 Technical Parameters

### 03 EU Declaration of Conformity

The equipment with wireless communication modules sold in the European market meets the requirements of the following directives:

- Radio Equipment Directive 2014/53/EU (RED)
- Restrictions of Hazardous Substances Directive 2011/65/EU and (EU) 2015/863 (RoHS)
- Waste Electrical and Electronic Equipment 2012/19/EU
- Registration, Evaluation, Authorization and Restriction of Chemicals (EC) No 1907/2006 (REACH)

You can download the EU Declaration of Conformity on the official website: www.goodwe.

<u>com</u>.

## 04 Applications

#### NOTICE

- Monitor the equipment via SEMS. The third-party monitoring platform must be compatible with the Modbus-TCP communication protocol for use.
- LAN mode is only applicable to WiFi/LAN Kit-20.

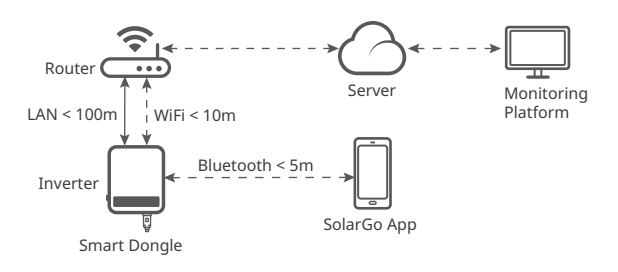

## 05 Product Introduction

#### Parts and Dimension

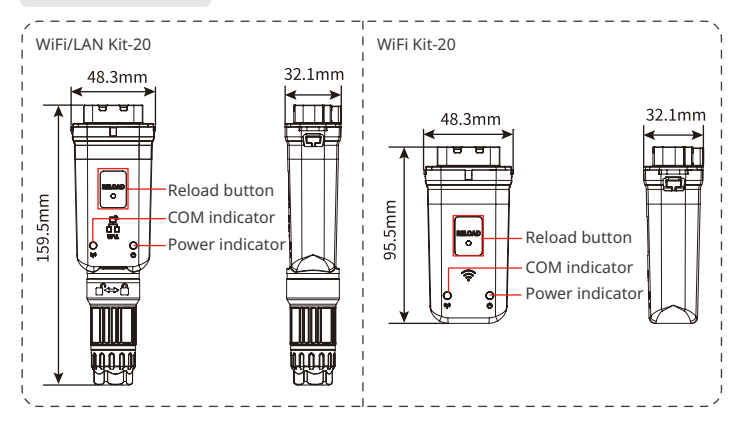

06 Installation

Deliverables

5-Pin USB adapter x N

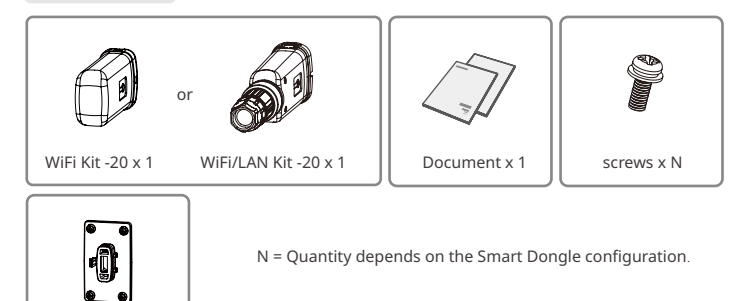

#### Installing the Smart Dongle

#### NOTICE

This device should be installed and operated with a minimum distance of 20 cm between the radiator and your body.

(Optional) Step 1 Install the 5-pin USB adapter on the inverter.

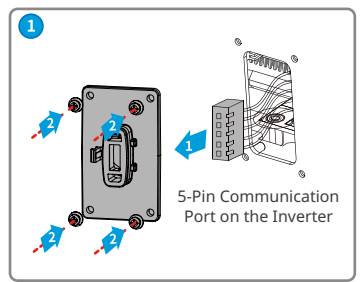

#### NOTICE

Steps 2 and 3 are only applicable to WiFi/LAN Kit-20 when the LAN function is required.

Step 2 Remove the waterproof connector.

**Step 3** Route the LAN communication cable through the connector.

| 12345678 |
|----------|
|          |
|          |
|          |
|          |
|          |

| PIN | Color          | PIN | Color         |
|-----|----------------|-----|---------------|
| 1   | White & orange | 5   | White & blue  |
| 2   | Orange         | 6   | Green         |
| 3   | White & green  | 7   | White & brown |
| 4   | Blue           | 8   | Brown         |

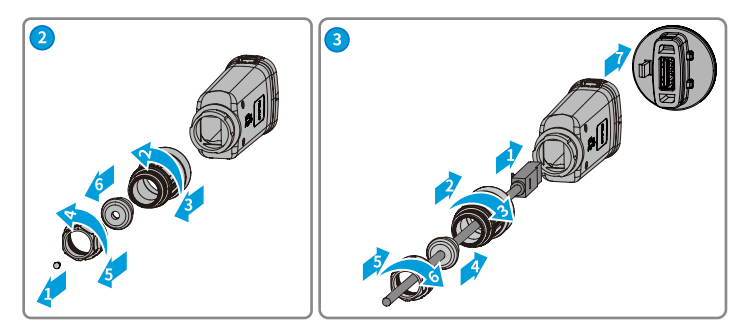

Step 4 Connect the Smart Dongle into the inverter.

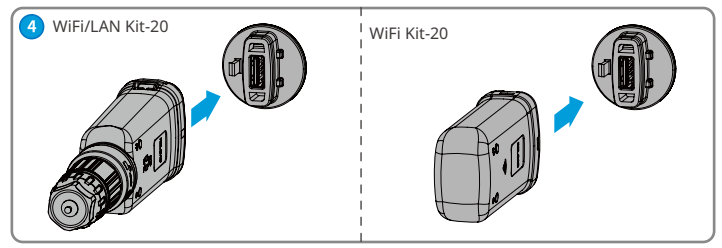

#### Step 5 Finish the connection.

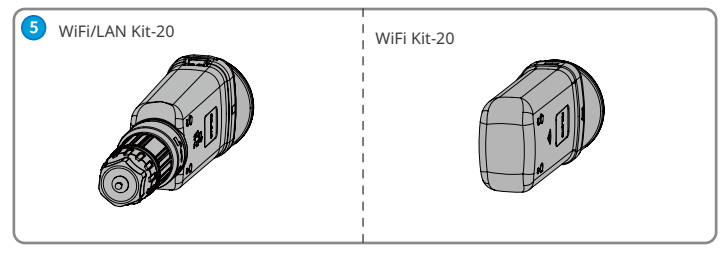

## 07 Power On

Step 1 Power on the inverter.

Step 2 Power on the router.

Step 3 Determine the communication status of the Smart Dongle based on the communication indicator on the inverter side.

| Indicator | Status | Description                                                                                      |  |
|-----------|--------|--------------------------------------------------------------------------------------------------|--|
| CD        |        | Solid on: The Smart Dongle is powered on.                                                        |  |
|           |        | Off: The Smart Dongle is not powered on.                                                         |  |
|           |        | Solid on: The WiFi or LAN communication is working well.                                         |  |
| ((q))     |        | Two flashes: The Smart Dongle is not connected to the router.                                    |  |
|           |        | Four flashes: The Smart Dongle is communicating with the router but not connected to the server. |  |
|           |        | Off: The software of the Smart Dongle is in reset or not<br>powered on.                          |  |

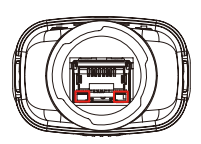

| Indicator                                 | Color  | Status   | Description                                                                                                    |  |
|-------------------------------------------|--------|----------|----------------------------------------------------------------------------------------------------|--|
|                                           |        | Solid on | The connection of the<br>wired network at 100Mbps<br>is normal.                                                                                                    |  |
| Communication<br>indicator in LAN<br>Port | Green  | Flashing | <ul> <li>The Ethernet cable is<br/>not connected.</li> <li>The connection of<br/>the wired network at<br/>100Mbps is abnormal.</li> <li>The connection of<br/>the wired network at<br/>10Mbps is normal.</li> </ul> |  |
|                                           | Yellow | Solid on | The communication data<br>is being transmitted or<br>received.                                                                                                    |  |
|                                           |        | Flashing | The Ethernet cable is not connected.                                                                                                    |  |

| Button | Description                                                                         |  |
|--------|-------------------------------------------------------------------------------------|--|
|        | Press and hold for 0.5 to 3 seconds to reset the Smart Dongle.                      |  |
| Reload | Press and hold for 6 to 20 seconds to restore the Smart Dongle to factory settings. |  |

#### 08 Commissioning

## Commissioning via SolarGo App

Download and install SolarGo App.

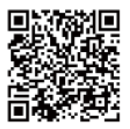

SolarGo App

# **Step 2** Click "Pair" on the popping "Bluetooth Pair Request" page.

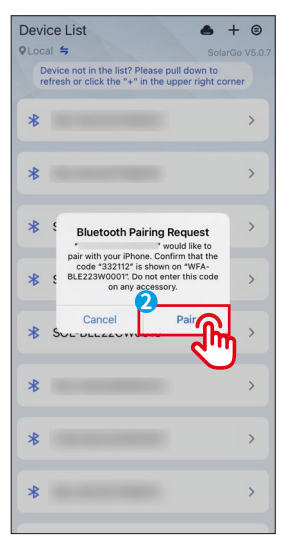

**Step 1** Connect the Smart Dongle on the App.

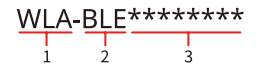

- 1 Type of the Smart Dongle
  - WLA: WiFi/LAN Kit-20
  - WFA: WiFi Kit-20
- 2 Bluetooth
- 3 The last 8 digits of the inverter SN

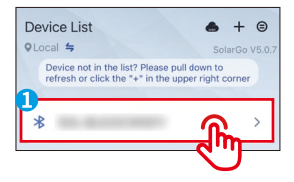

**Step 3** Select "Owner" or "Installer". Then enter the password to log in. The initial password is "1234".

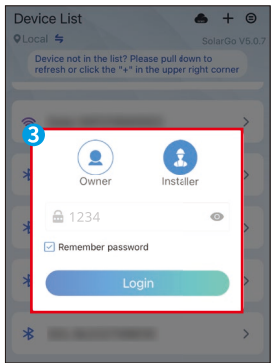

Step 4 Click "More", and enter into the submenu.

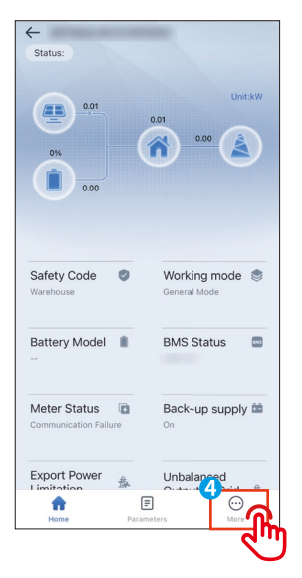

**Step 5** Click "Communication Configuration", and enter into its sub-page.

|      | More                 |        |
|------|----------------------|--------|
| ₽    | quick configuration  |        |
| 0    | Basic setting        |        |
| (Oil | Advanced setting     |        |
| ¢٩   | Load control         | OFF >  |
| E    | Diagnosis Message    |        |
| Ċ    | Contact              |        |
| 品    | Communication Settin | >      |
| Fq.  | Meter Test           | ÷      |
| i    | Version Information  | V5.0.7 |
| Ŷ    | Firmware upgrade     |        |
|      | Home Parameters      | More   |

#### Step 6 Configure the communication parameters according to your requirements.

LJ

| < Communication conf                                                        | figuration save                        | Cancel                                                                                                    |                                                  | Confirm                                                                                            |                                  |
|-----------------------------------------------------------------------------|----------------------------------------|----------------------------------------------------------------------------------------------------|--------------------------------------------------|----------------------------------------------------------------------------------------------------|----------------------------------|
| Wi-Fi                                                                       |                                        |                                                                                                    |                                                  | -36                                                                                                | Signal                           |
| Wi-Fi Network                                                               |                                        |                                                                                                    |                                                  | -45                                                                                                | Strength                         |
| 1                                                                           |                                        | 7                                                                                                    |                                                  | -45                                                                                                |                                  |
| Encryption                                                                  |                                        |                                                                                                    |                                                  |                                                                                                    |                                  |
| WPA2                                                                        | $\sim$                                 |                                                                                                    | N                                                | ΙΟΤΙCΕ                                                                                             |                                  |
| Password                                                                    |                                        | LAN mo     LAN Kit-                                                                                                    | de is only ap<br>20.                             | plicable to th                                                                                     | e SCD: WiFi/                     |
| -                                                                           |                                        | <ul> <li>When both WiFi and LAN modes are enabled on<br/>WiFi/LAN Kit-20, the communication is in LAN<br/>mode as priority.</li> <li>If both WiFi and LAN modes are disabled on<br/>WiFi/LAN Kit-20 simultaneously, the communication</li> </ul> |                                                  |                                                                                                    | re enabled on<br>on is in LAN    |
| DHCP                                                                        |                                        |                                                                                                    |                                                  |                                                                                                    |                                  |
| If you want to set a specific IP add<br>please enter it manually after turr | Iress for the device,<br>hing off DHCP | tion will                                                                                                    | not be availa                                    | able.                                                                                              |                                  |
| IP Address                                                                  | 192.168.0.121                          | Paramete                                                                                                    | rs                                               | Description                                                                                        |                                  |
|                                                                             |                                        | Network N                                                                                                    | ame (SSID)                                       | Set the para                                                                                       | meters based                     |
| Subnet Mask                                                                 | 255.255.255.0                          | Encryption                                                                                                    | method                                           | on the route                                                                                       | r network                        |
| Gateway Address                                                             | 192.168.0.114                          | Password                                                                                                    |                                                  | mode).                                                                                             |                                  |
| DNS Server                                                                  | 0.0.0.0                                |                                                                                                    |                                                  | <ul> <li>Enable DF<br/>the router</li> </ul>                                                       | HCP only when<br>r is in dynamic |
| LAN                                                                         |                                        | DHCP                                                                                                    |                                                  | <ul> <li>IP mode.</li> <li>Disable D<br/>using a sy<br/>the route</li> </ul>                       | HCP when<br>vitch or when        |
| DHCP                                                                        |                                        |                                                                                                    |                                                  | mode.                                                                                              | 13 III Static II                 |
| If you want to set a specific IP add                                        | dress for the device,                  | IP address                                                                                                    |                                                  | No need t                                                                                          | o configure                      |
| please enter it manually after tur                                          | ing on DACP                            | Subnet Ma                                                                                                    | sk                                               | paramete<br>is enabled                                                                             | rs when DHCP<br>I.               |
| IP Address                                                                  | 0.0.0.0                                | Gateway A                                                                                                    | ddress                                           | When DH                                                                                            | CP is disabled,                  |
| Subnet Mask                                                                 | 0.0.0.0                                | DNS Serve                                                                                                    | r                                                | based on<br>switch inf                                                                             | the router or ormation.          |
| Gateway Address                                                             | 0.0.0.0                                | Restore Fa                                                                                                    | ctory Com-                                       | Used when r<br>Smart Dong                                                                          | estoring the                     |
| DNS Server                                                                  | 0.0.0.0                                | munication                                                                                                    | n Settings                                       | settings.                                                                                          |                                  |
| Restore factory communicat                                                  | ettings                                |                                                                                                    | Al communica<br>and re<br>communica<br>fy Cancel | Reminder<br>want to clear all<br>tion configurati<br>estore factory<br>ication settings<br>Confirm | ons D                            |

## 09 Replacing Equipment

#### NOTICE

Do not remove the Smart Dongle when the dongle or the inverter is in firmware upgrading. Otherwise the upgrading might fail.

Step 1 Prepare the new dongle before replacing.

Step 2 Remove the dongle on the inverter.

Step 3 Install the new dongle. For more details, refer to the corresponding device Quick Installation Guide.

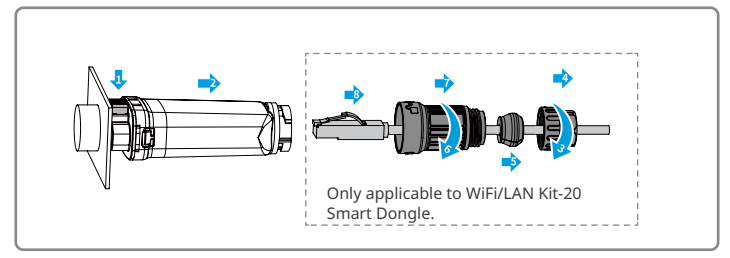

## 10 Troubleshooting

| No. | Problem                                     | Solutions                                                                                                    |  |
|-----|---------------------------------------------|----------------------------------------------------------------------------------------------------|--|
| 1   | Cannot find WFA-BLE**/<br>WLA-BLE**         | <ol> <li>Make sure that the Smart Dongle on the inverter<br/>is powered on and the blue indicator is flashing or<br/>solid on.</li> <li>Make sure that the Smart Dongle is within its<br/>communication range.</li> <li>Refresh the device list in the App.</li> <li>Restart the inverter.</li> </ol> |  |
| 2   | Unable to connect to<br>WFA-BLE**/WLA-BLE** | <ol> <li>Make sure successful encrypted pairing of<br/>Bluetooth.</li> <li>Make sure no other smart device is connected to<br/>WFA-BLE**/WLA-BLE**.</li> <li>Restart the inverter and reconnect to WFA-BLE**/<br/>WLA-BLE**.</li> </ol>                                                               |  |

| No. | Problem                                                                                        | Solutions                                                                                                    |  |
|-----|------------------------------------------------------------------------------------------------|----------------------------------------------------------------------------------------------------|--|
| 3   | Cannot find router SSID                                                                        | <ol> <li>Put the router nearer to the Smart Dongle. Or add a<br/>WiFi relay device to enhance the WiFi signal.</li> <li>Check if the router's channel number is higher than<br/>13. If it is, manually modify the value to a smaller<br/>one in the router settings.</li> </ol>                                       |  |
| 4   | After completing all<br>configurations, the<br>Smart Dongle fails to<br>connect to the router. | <ol> <li>Restart the inverter.</li> <li>Check if the SSID, encryption method and password<br/>on WiFi configuration page are the same with that<br/>of Router.</li> <li>Restart the router.</li> <li>Put the router nearer to the Smart Dongle. Or add a<br/>WiFi relay device to enhance the WiFi signal.</li> </ol> |  |
| 5   | After completing all<br>configurations, the<br>Smart Dongle fails to<br>connect to the router. | Restart the router and the inverter.                                                                                                    |  |

Ы

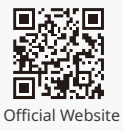

## GoodWe Technologies Co., Ltd.

🛞 No. 90 Zijin Rd., New District, Suzhou, 215011, China

www.goodwe.com

Service@goodwe.com

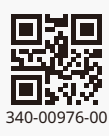

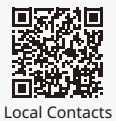